## Nieuw bestand uploaden naar OneDrive

| 1 | Cloudopslag<br>Bestanden OneDrive                                                                                                 |                |
|---|----------------------------------------------------------------------------------------------------|----------------|
| 2 | OneDrive                                                                                                    |                |
|   | $\square$ Naam $\uparrow \lor$                                                                                                    |                |
|   | Chatbestanden van Microsoft Teams                                                                                                 |                |
|   | Handleidingen                                                                                                    |                |
|   | Schetsen                                                                                                    |                |
| 3 | $+$ Nieuw $\vee$ $\overline{\uparrow}$ Uploaden                                                                                   |                |
| 4 | <ul> <li>Deze pc</li> <li>3D-objecten</li> <li>Afbeeldingen</li> <li>Bureaublad</li> <li>Documenten</li> <li>Downloads</li> </ul> |                |
| 5 | Bestandsnaam: Communiceren voor dummies V All Files (*.*) Openen                                                                  | ~<br>Annuleren |
| 6 | OneDrive > Handleidingen                                                                                                    |                |
|   | $\square$ Naam $\lor$ Gewijzigd $\downarrow \lor$                                                                                 |                |
|   | Communiceren voor dummies.pptx Een paar seconden                                                                                  |                |

- Ga in Teams naar het onderdeel 'Bestanden' en klik op 'OneDrive'.
- 2 Kies een map waarnaar je het bestand wilt uploaden.
- 3 Klik op 'Uploaden'.
- 4 Kies de map (op je computer of van een andere locatie).
- 5 Selecteer het bestand en klik op 'Openen'.
- 6 Het bestand is nu geüpload naar jouw OneDrive.

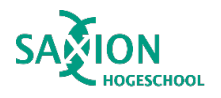